## APPLIKAZZJONI ĠDIDA

1. Meta tikklikkja fuq il-links varji li jinsabu fuq <u>schooltransport.edu.mt</u>, <u>education.gov.mt</u> jew *facebook posts* u *ads*, se tiģi fuq din il-paģna:

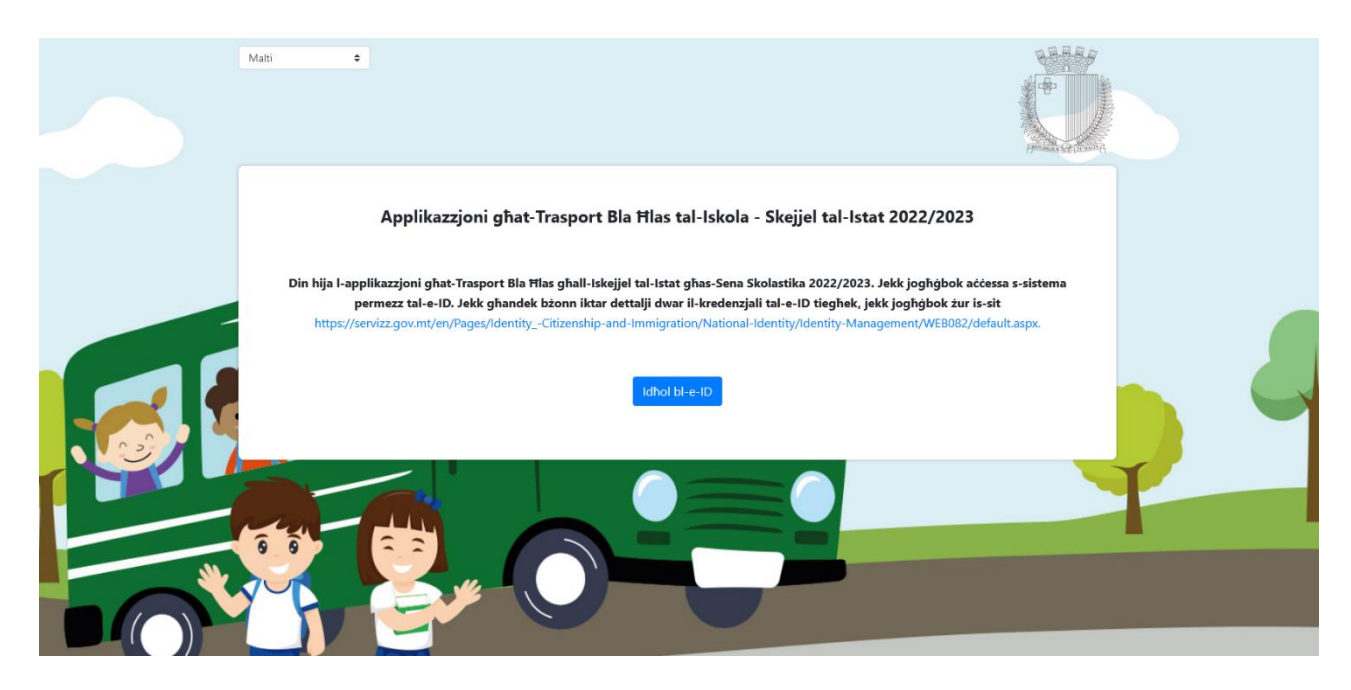

Issa trid tagħfas fuq il-buttuna l-blu **Login with e-ID** u minn hemmhekk jinfetaħ *screen* kif inhu muri hawn taħt, fejn trid iddaħħal id-dettalji tal-kont tal-e-ID sabiex taċċessa l-formola tal-applikazzjoni:

# Iffirma biex tidħol

EN MT

# Idħol bil-kont tal-e-ID\*

### Numru tal-ID (ara eżempju)

Daħħal in-numru tal-ID Card tiegħek

### Password

Daħħal il-password

Idħol

### Idhol u ibdel il-password

\*Uża I-kont tal-e-ID tiegħek biex tidħol. Jekk m'għandekx e-ID, ċemplilna waqt il-ħin tax-xogħol fuq 25904300.

Insejt il-password? Ghajnuna biex tibda tuża I-e-ID

Meta tkun illogjat/a, trid tagħfas fuq il-buttuna **Kompli** sabiex taċċessa l-formola talapplikazzjoni:

gov.mt

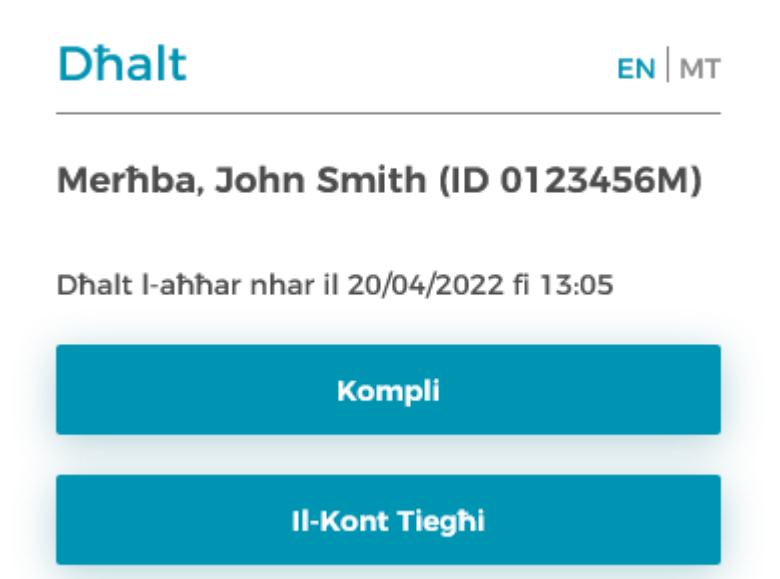

Issa qiegħed/qiegħda fil-formola tal-applikazzjoni. Din tidher eżatt l-istess bħall-Formola ta' Tiġdid għat-Trasport, pero`d-dettalji li huma diġa` mimlijin huma dawk f'Sezzjoni *1. Id-Dettalji tal-Ġenitur/Kustodju Legali*. Dawn id-dettalji huma diġa` mimlijin permezz tal-informazzjoni minn Identity Malta minħabba l-e-ID. Inti tista' tibdel id-**Dettalji ta' Kuntatt** u **l-Indirizz** iżda ma tistax tibdel id-Dettalji Personali. Innota li *fields* immarkati b' \* huma mandatorji u ma jistgħux jitħallew vojta.

Ohroģ Oħroġ: 56:49 Applikazzjoni għat-Trasport Bla Ħlas tal-Iskola - Skejjel tal-Istat 2022/2023 1. Dettalji tal-Ġenitur/Kustodju Legali (skont id-dettalji tal-Karta tal-Identita`) Dettalji Personali \* In-Numru tal-Karta tal-Ident... 0123456M \* Isem John \* Kunjom Smith Dettalji ta' Kuntatt In-Numru tat-Telefown \* In-Numru tal-Mowbaji tal-Ġ... 0035601234567 \* L-Imejl tal-Ġenitur/Kustodju... john.smith@example.com \* Ikkonferma I-Imejl john.smith@example.com L-Indirizz \* II-Lokalità Valletta \* Ir-Rahal II-Belt Valletta \* It-Triq Great Siege Road Kodići Postali \* In-Numru tad-Dar 1 L-Isem tad-dar

Ghadek kif ghamilt xi tibdiliet fl-indirizz tieghek. Jekk joghģbok ikklikkja fuq il-buttuna sabiex tkompli bl-applikazzjoni.

٥

| ttalji Personali tal-Istu                                                                    | dent                                                                                                    |                                                                                                    |                                                                                                    |                                                                                                    |         |
|----------------------------------------------------------------------------------------------|----------------------------------------------------------------------------------------------------|----------------------------------------------------------------------------------------------------|----------------------------------------------------------------------------------------------------|----------------------------------------------------------------------------------------------------|---------|
| Dettalji tal-Istudent                                                                        | Għaźla Nieqsa                                                                                                    | \$                                                                                                    | * II-Numru tal-Karta tal-Identi                                                                                                    |                                                                                                    |         |
| lsem                                                                                         |                                                                                                    |                                                                                                    | * Kunjom                                                                                                    |                                                                                                    |         |
| talji tat-Trasport ၇                                                                         |                                                                                                    |                                                                                                    |                                                                                                    |                                                                                                    |         |
| Amministrazzjoni tirriż                                                                      | erva d-dritt li tibdel il-waqi                                                                                                    | fiet skont il-bżor                                                                                                    | nn.                                                                                                    |                                                                                                    |         |
| Ikklikkja hawn jekk l-i<br>żona jew konfini tal-K                                            | student/a j/tattendi skola l<br>ulledd / I-Iskola rispettiva t                                                                                                    | barra miż-<br>tiegību/tagībba                                                                                                    | * Is-Sena tal-Klassi għall-2022                                                                                                    | Għaźla Nieqsa                                                                                                    | \$      |
| L-Isem tal-Iskola                                                                            | Ghazla Nieqsa                                                                                                    |                                                                                                    | * Waqfa                                                                                                    | Ghażla Niegsa                                                                                                    | Ŧ       |
|                                                                                              |                                                                                                    |                                                                                                    |                                                                                                    |                                                                                                    |         |
| ormazzjoni Addizzjona                                                                        | ali                                                                                                    |                                                                                                    |                                                                                                    |                                                                                                    |         |
| ormazzjoni Addizzjona                                                                        | ali<br>) Użu ta' siģģu tar-roti                                                                                                    |                                                                                                    | 🗌 Tlugh ta' taraģ                                                                                                    | għoli mhux possibbli                                                                                                |         |
| ormazzjoni Addizzjona                                                                        | sli<br>Užu ta' siğğu tar-roti<br>na ghat-Trasport ghall-Iskejjel<br>t-tifel/Tiffa taghhom j<br>(Ag1                                                                                                    | qieghda toffri Pa<br>/titla' u j/tinżel mi<br>tiżel wahda sabiex tl<br>Iva, naccetta i                                                                      | Tlugh ta' tarağ<br>rent Notification App li tinforma 'l ge<br>nın fuq İl-vettura tat-trasport tal-isko<br>kompil bl-applikazjoni)<br>Le. ma naccettax                                                                                  | gholi mhux possibbli<br>mituri / kustodji meta<br>la.                                                               |         |
| ormazzjoni Addizzjona<br>- It-Taqsin<br>tament dwar Il-Kunsen                                | sli<br>Užu ta' siğğu tar-roti<br>na ghat-Trasport ghall-Iskejjel<br>t-tifel/tifla taghhom j<br>(Agi<br>s u I-Protezzjoni tad-Data                                                                                             | qieghda toffri Pa<br>//titla' u j/tinżel mi<br>tżel wahda sabiex ti<br>iva. naccetta i                                                                      | Tlugh ta' taraĝ<br>rent Notification App li tinforma 'l ĝe<br>inn fug li-vetura tal-trasport tal-isko<br>kompli bl-applikazjoni)<br>te ma naccettaz                                                                                    | gholi mhux possibbli<br>inituri / kustodji meta<br>Ia.                                                              |         |
| ormazzjoni Addizzjona                                                                        | sli<br>Užu ta' siĝĝu tar-roti<br>na ghat-Trasport ghall-lskojjel<br>t-tifel/tifla taghhom j<br>(kgi<br>s u l-Protezzjoni tad-Data<br>Agħfas hawn biex tara d-de                                                               | qieghda toffri Pa<br>//titla' u J/tinżel mi<br>tżel wahda sabiex ti<br>lva. naccetta  <br>twa. naccetta                                                     | Tlugh ta' taraģ<br>rent Notification App li tinforma 'l ģe<br>inn fuq il-vettura tai-trasport tal-isko<br>kompli bl-applikazjoni)<br>Le. ma načcettax                                                                                  | gholi mhux possibbli<br>mituri / kustodji meta<br>ia.<br>ar tad-Data                                                |         |
| ormazzjoni Addizzjona<br>* It-Taqsin<br>tament dwar il-Kunsen<br>Jekk joghýbok likiliká      | ali<br>Užu ta' siğğu tar-roti<br>na ghat-Trasport ghall-liskejjel<br>t-tifel/tifla taghhom j<br>(Ag1<br>su I-Protezzjoni tad-Data<br>Aghfas hawn biex tara d-di<br>a I-kxxx hawn taht biex tikkonfi                           | qieghda toffri Pa<br>//titla' u J/tinżel mi<br>tżel wahda sabiex ti<br>lva. naccetta l<br>stalji dwar il-Pn<br>erma li tagbel mat-1                         | Tlugh ta' tarağ<br>rent Notification App li tinforma 'i gi<br>inn fuq il-vettura tat-trasport tal-isko<br>kompli bl-applikazgioni)<br>ta ma naccettax<br>otezzjoni tad-Data u I-ipprocesss<br>fermini u i-Kundizgionijlet, imbaghad ik | gholi mhux possibbli<br>mituri / kustodji meta<br>la.<br>nr tad-Data<br>kilkija i-buttuna biex tissot               | tometti |
| ormazzjoni Addizzjona<br>" It-Taqsin<br>tament dwar il-Kunsen<br>,<br>Jekk joghgbok ikklikkj | sli<br>Užu ta' slĝĝu tar-roti<br>a ghat-Trasport ghall-Iskejjel<br>±-tifel/tifla taghhom j<br>(Agt<br>s u I-Protezzjoni tad-Data<br>Aghfas hawn blex tara d-de<br>a I-kaxoa hawn taht blex tikonf<br>Nikkonferma li grajt sew | gieghda toffri Pa<br>j/tila' u j/tinżel mi<br>tżel wahda sabiex ti<br>lva. nacčetta i<br>ettalji dwar II-Pro<br>erma II tagbel mat 1<br>id-dettalji dwar I- | Tlugh ta' taraĝ                                                                                                    | gholi mhux possibbli<br>nituri / kustodji meta<br>ia.<br>ar tad-Data<br>kilkija i-buttuna biex tissot<br>kontenut * | tometti |

 It-Taqsima għat-Trasport għall-Iskejjel qiegħda toffri Parent Notification App li tinforma 'l ġenituri/kustodji meta t-tifel/tifla tagħhom j/titla' u j/tinżel minn fuq il-vettura tattrasport tal-iskola. Inti trid tagħżel jekk taċċettax dan jew le, billi tagħfas 'lva, naċċetta' jew 'Le, ma naċċettax'.

#### Applikazzjoni għat-Trasport Bla Ħlas tal-Iskola - Skejjel tal-Istat 2022/2023

#### 1. Dettalji tal-Ġenitur/Kustodju Legali (skont id-dettalji tal-Karta tal-Identita`)

| * In-Numru tal-Karta tal-Ident       0123456M         * Isem       John       * Kunjom       Smith         Dettalji ta' Kuntatt                                                                                                    | Dettalji Personali             |                        |                              |                        |
|----------------------------------------------------------------------------------------------------|--------------------------------|------------------------|------------------------------|------------------------|
| * In-Numru tal-Karta tal-Ident       0123456M         * Isem       John       * Kunjom       Smith         Dettalji ta' Kuntatt                                                                                                    |                                |                        |                              |                        |
| * Isem       John       * Kunjom       Smith         Dettalji ta' Kuntatt       In-Numru tat-Telefown       In-Numru tal-Mowbajl tal-G       0035601234567         * L-Imeji tal-Genitur/Kustodju       john.smith@example.com       * Ikkonferma I-Imejl       john.smith@example.com         L-Indirizz       * In-Raħal       II-Belt Valletta       * II-Lokalità       Valletta       ‡         * It-Triq       Great Siege Road       Kodići Postali       Lokalita       Kodići Postali       Lokalita       Lokalita       Kodići Postali       Lokalita       Lokalita | * In-Numru tal-Karta tal-Ident | 0123456M               |                              |                        |
| * Isem     John     * Kunjom     Smith       Dettalji ta' Kuntatt                                                                                                    |                                |                        |                              |                        |
| Dettalji ta' Kuntatt         In-Numru tat-Telefown       * In-Numru tal-Mowbaji tal-Ġ       0035601234567         * L-Imeji tal-Ġenitur/Kustodju       john.smith@example.com       * Ikkonferma I-Imeji       john.smith@example.com         L-Indirizz       * Ir-Raħal       II-Belt Valletta       * II-Lokalità       Valletta       \$         * It-Triq       Great Siege Road       Kodići Postali                                                                                                    | * lsem                         | John                   | * Kunjom                     | Smith                  |
| Dettalji ta' Kuntatt       In-Numru tat-Telefown       In-Numru tal-Mowbajl tal-G       0035601234567         * L-Imeji tal-Genitur/Kustodju       john.smith@example.com       * likkonferma I-Imeji       john.smith@example.com         K-Indirizz       * In-Rahal       II-Belt Valletta       * II-Lokalità       Valletta       \$         * It-Triq       Great Siege Road       Kodići Postali       I       I       I                                                                                                    |                                |                        |                              |                        |
| Dettalji ta' Kuntatt         In-Numru tat-Telefown       * In-Numru tal-Mowbajl tal-Ġ       0035601234567         * L-Imeji tal-Ġenitur/Kustodju       john.smith@example.com       * Ikkonferma I-Imeji       john.smith@example.com         L-Indirizz       * In-Rahal       II-Belt Valletta       * II-Lokalità       Valletta       \$         * It-Triq       Great Siege Road       Kodići Postali                                                                                                    |                                |                        |                              |                        |
| In-Numru tat-Telefown       * In-Numru tal-Mowbajl tal-Ġ       0035601234567         * L-Imejl tal-Ġenitur/Kustodju       john.smith@example.com       * Ikkonferma I-Imejl       john.smith@example.com         L-Indirizz       * Ir-Rahal       II-Belt Valletta       * II-Lokalità       Valletta       \$         * It-Triq       Great Siege Road       Kodići Postali                                                                                                    | Dettalji ta' Kuntatt           |                        |                              |                        |
| In-Numru tat-Telefown       * In-Numru tal-Mowbaji tal-Ġ       0035601234567         * L-Imeji tal-Ġenitur/Kustodju       john.smith@example.com       * Ikkonferma I-Imeji       john.smith@example.com         L-Indirizz       * Ir-Raħal       II-Belt Valletta       * II-Lokalità       Valletta       \$         * It-Triq       Great Siege Road       Kodići Postali       (       (       (       (                                                                                                    |                                |                        |                              |                        |
| * L-Imejl tal-Ĝenitur/Kustodju       john.smith@example.com       iohn.smith@example.com         L-Indirizz       * Ir-Raħal       II-Belt Valletta       * II-Lokalità       Valletta       ‡         * Ir-Triq       Great Siege Road       Kodići Postali       (       (       (       (       (       (       (       (       (       (       (       (       (       (       (       (       (       (       (       (       (       (       (       (       (       (       (       (       (       (       (       (       (       (       (       (       (       (       (       (       (       (       (       (       (       (       (       (       (       (       (       (       (       (       (       (       (       (       (       (       (       (       (       (       (       (       (       (       (       (       (       (       (       (       (       (       (       (       (       (       (       (       (       (       (       (       (       (       (       (       (       (       )       (       (                                                                                                    | In-Numru tat-Telefown          |                        | * In-Numru tal-Mowbajl tal-Ġ | 0035601234567          |
| * L-Imeji tal-Ĝenitur/Kustodju       john.smith@example.com         * Ikkonferma I-Imeji       john.smith@example.com         L-Indirizz       *         * Ir-Raħal       II-Belt Valletta       * II-Lokalità       Valletta       \$         * It-Triq       Great Siege Road       Kodići Postali       (       (                                                                                                    |                                |                        |                              |                        |
| L-Indirizz       * Ir-Raħal     II-Belt Valletta       * It-Triq     Great Siege Road       Kodići Postali                                                                                                    | * L-Imejl tal-Ġenitur/Kustodju | john.smith@example.com | * Ikkonferma I-Imejl         | john.smith@example.com |
| L-Indirizz       * Ir-Raħal     II-Belt Valletta       * It-Triq     Great Siege Road       Kodići Postali                                                                                                    |                                |                        |                              |                        |
| L-Indirizz       * Ir-Raħal       II-Belt Valletta       * It-Triq       Great Siege Road       Kodići Postali                                                                                                    |                                |                        |                              |                        |
| * Ir-Raħal     II-Beit Valletta     * II-Lokalità     Valletta       * It-Triq     Great Siege Road     Kodići Postali                                                                                                    | L-Indirizz                     |                        |                              |                        |
| * Ir-Raħal     II-Belt Valletta     * II-Lokalità     Valletta       * It-Triq     Great Siege Road     Kodići Postali                                                                                                    |                                |                        |                              |                        |
| * It-Triq Great Siege Road Kodići Postali                                                                                                    | * Ir-Raħal                     | II-Belt Valletta       | * II-Lokalità                | Valletta 🗢             |
| * It-Triq Great Siege Road Kodići Postali                                                                                                    |                                |                        |                              |                        |
|                                                                                                    | * It-Triq                      | Great Siege Road       | Kodići Postali               |                        |
|                                                                                                    |                                |                        |                              | 4                      |
| L-Isem tad-dar "In-Numru tad-Dar 1                                                                                                    | L-Isem tad-dar                 |                        | * In-Numru tad-Dar           | 1                      |

Għadek kif għamilt xi tibdiliet fl-indirizz tiegħek. Jekk jogħġbok ikklikkja fuq il-buttuna sabiex tkompli bl-applikazzjoni.

#### Ikklikkja hawn

Meta tkun lest/a minn din is-sezzjoni, inti trid tikklikkja fuq il-buttuna s-safra **lkklikkja hawn** sabiex tivvalida l-indirizz u tipprocedi. Din il-*pop-up* se tigi murija u inti trid tagħfas **OK**:

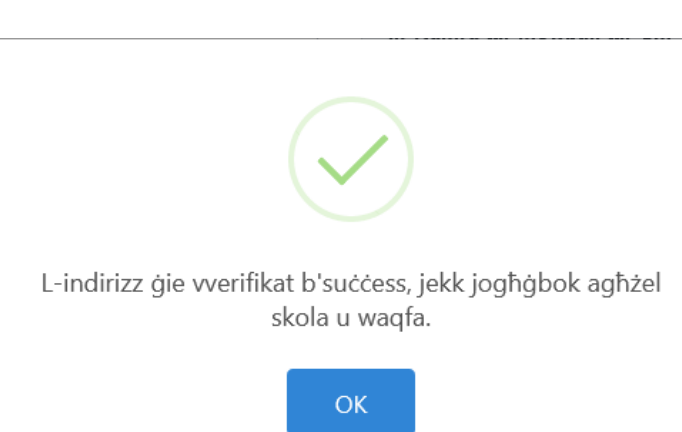

Issa trid tagħżel I-isem tal-istudent/a mid-*dropdown menu* fid-**Dettalji tal-Istudent/a**. Meta Iisem jiġi magħżul, in-Numru tal-Karta tal-Identita`, I-Isem u I-Kunjom se jimtlew awtomatikament kif inhu muri hawn taħt. Innota li jekk I-isem tal-istudent/a ma jidhirx fid*dropdown menu*, inti tista' ddaħħal in-numru tal-karta tal-identita` tal-istudent/a, I-Isem u I-Kunjom b'mod manwali sabiex tkun tista' tkompli – inti trid ukoll tittikkja I-kaxxa sabiex tiddikjara li I-informazzjoni hija korretta.

| . Dettalji tal-Istudent 🥜       |            |    |                                 |          |  |
|---------------------------------|------------|----|---------------------------------|----------|--|
| Dettalji Personali tal-Istudent |            |    |                                 |          |  |
| * Dettalji tal-Istudent         | Anna Smith | \$ | * II-Numru tal-Karta tal-Identi | 0123456L |  |
| * lsem                          | Anna       |    | * Kunjom                        | Smith    |  |

Issa trid timla Sezzjoni *3. Id-Dettalji tat-Trasport* f'din l-ordni: is-Sena tal-Klassi għall-2022/2023, l-Isem tal-Iskola u l-Waqfa. Jekk l-istudent/a huwa/hija 'l barra mill-kulleġġ jew l-iskola fejn j/toqgħod (*catchment area*) trid tittikkja l-kaxxa: "Ikklikkja hawn jekk l-istudent/a j/tattendi skola barra miż-żona jew konfini tal-Kulleġġ/l-Iskola rispettiva tiegħu/tagħha" sabiex l-iskejjel kollha jiġu jidhru fid*dropdown menu* u s-sena tal-klassi tkun tista' tiġi magħżula mid-*dropdown menu* wkoll. Pero`, inti tista' biss tagħżel mill-waqfiet eżistenti.

3. Dettalji tat-Trasport (?)

| L-Amministrazzjoni tirriżerva d-dritt li tibdel il-waqfiet skont il-bżonn.        |                                                              |                  |                                 |        |    |
|-----------------------------------------------------------------------------------|--------------------------------------------------------------|------------------|---------------------------------|--------|----|
| Ikklikkja hawn jekk l-istude<br>żona jew konfini tal-Kullege                      | nt/a j/tattendi skola barra<br>ģ / l-Iskola rispettiva tiegħ | miż-<br>u/tagħha | * ls-Sena tal-Klassi għall-2022 | Year 5 | \$ |
| * L-Isem tal-Iskola     Gharb Primary     * Waqfa     Ghasri - Nazzarenu Bus Stop |                                                              |                  |                                 |        |    |

Fl-aħħar, jekk huwa applikabbli, tista' tagħżel il-kaxxi fis-sezzjoni tal-*Informazzjoni Addizzjonali* u mbagħad mur f'Sezzjoni 4, sabiex tittikkja l-kaxxa u agħfas **Issottometti.** 

| Informazzjoni Addizzjonali                                                                                |                                                                                                    |
|----------------------------------------------------------------------------------------------------|----------------------------------------------------------------------------------------------------|
| 🗌 Użu ta' siġģu tar-roti                                                                                  | 🗌 Tlugħ ta' taraġ għoli mhux possibbli                                                                          |
| * It-Taqsima ghat-Trasport ghall-Iskejjel qieghda toffri F<br>t-tifel/tifla taghhom j/titla' u j/tinżel i | 'arent Notification App li tinforma 'l ġenituri / kustodji meta<br>ninn fuq il-vettura tat-trasport tal-iskola. |
| (Aghżel wahda sabiex                                                                                      | tkompli bl-applikazzjoni)                                                                                       |
| Iva, naćčetta                                                                                             | Le, ma naćčettax                                                                                                |

#### 4. Notament dwar il-Kunsens u l-Protezzjoni tad-Data

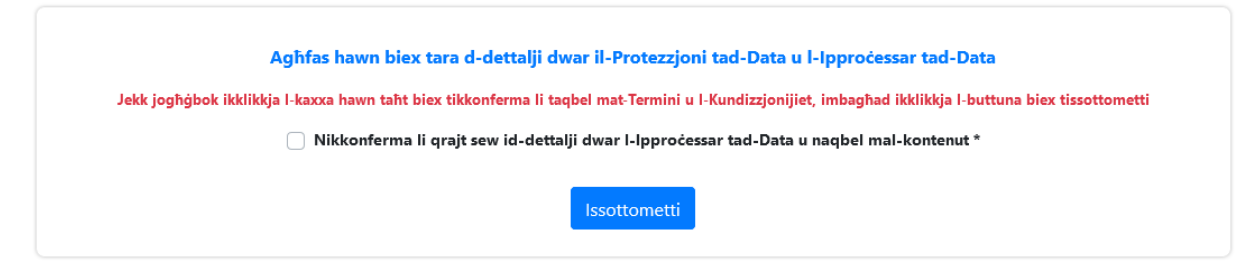

Meta tkun qed tissottometti l-applikazzjoni, jekk xi informazzjoni thalliet vojta, il-formola se tihdok lura ghall-parti b'informazzjoni li mhix kompluta u se turik dan b'kaxxa u nota hamra kif inhu muri hawn taht (fejn in-numru tal-mowbajl thalla vojt):

| Dettalji ta' Kuntatt           |                        |                              |                                                |
|--------------------------------|------------------------|------------------------------|------------------------------------------------|
| In-Numru tat-Telefown          |                        | * In-Numru tal-Mowbaji tal-Ġ | 0                                              |
|                                |                        | In-Numru tal-Mow             | bajl tal-Ġenitur/Kustodju Legali huwa meħtieġ. |
| * L-Imejl tal-Ġenitur/Kustodju | john.smith@example.com | * Ikkonferma I-Imejl         | john.smith@example.com                         |
|                                |                        |                              |                                                |

Fl-aħħar, meta l-formola tkun mimlija b'mod tajjeb u sottomessa, il-*pop-up* t'hawn taħt se jiġi jidher:

# Ċert/a mid-dettalji?

# <u>Dettalji tal-Ġenitur/Kustodju Legali (skont id-dettalji</u> <u>tal-Karta tal-Identita`)</u>

In-Numru tal-Karta tal-Identità: 0123456M
Isem: John
Kunjom: Smith
Ir-Raħal: II-Belt Valletta
II-Lokalità: Valletta
It-Triq: Great Siege Road
Kodići Postali: L-Isem tad-dar: In-Numru tad-Dar: 1
In-Numru tal-Mowbajl tal-Ġenitur/Kustodju Legali : 0035601234567
L-Imejl tal-Ġenitur/Kustodju Legali : john.smith@example.com

# Dettalji tal-Istudent

Il-Numru tal-Karta tal-Identita`: 0123456L

lsem: Anna

Kunjom: Smith

# Dettalji tat-Trasport

Is-Sena tal-Klassi għall-2022/2023: **Year 5** L-Isem tal-Iskola: **Gharb Primary** Waqfa : **Ghasri - Nazzarenu Bus Stop** Użu ta' siġġu tar-roti: **Le** Tlugħ ta' taraġ għoli mhux possibbli: **Le** Receive notifications: **Iva** 

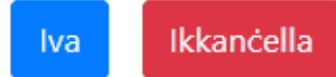

Jekk trid tibdel xi ħaġa trid tikklikkja **IKKANĊELLA** u tmur lura fl-applikazzjoni. Jekk inti kuntent/a bid-dettalji, trid tagħfas **IVA** u l-applikazzjoni tiġi sottomessa. Ftit wara se tirċievi imejl awtomatika bid-dettalji tal-applikazzjoni mingħand <u>schooltransportapplications.meyr@gov.mt</u>.